## ● Moodle2022 に各自 ID とパスワードを入力してログイン【<u>https://moodle3.chiba-</u> u.jp/moodle22/】

ダッシュボード⇒左上「コースを探す」から「コース検索 Course search」を選択
 ⇒「2023 奨学金アンケート」と入力
 ⇒「2023 奨学金アンケート~Scholarship Questionnaire~」をクリック
 ⇒【2023年度前期】奨学金申請登録 Registration of Scholarship Applicantsをクリック

コースを探す ▼ 利用マニュアル ▼ Moodle User Guide ▼ リンク ▼ 日本語 (ja) ▼

2023 奨学金アンケート ~ Scholarships Questionnaire~

| 幅 アナウンスメント                                                |
|-----------------------------------------------------------|
| 【2023年度前期】 奨学金申請登録 Registration of Scholarship Applicants |
| トピック 3                                                    |
| トピック 4                                                    |
| トピック 5                                                    |
| トピック 6                                                    |

## 2. 登録キーを入力/ Type in the key code: 「intl2023A」

| 2023 奨学金アンケート ~ Scholarships Questionnaire~<br>ダッシュボード / すべてのコース / 留学生関係 / 2022-@INTL00003 : 2023要学金アンケート ~ Scholarships Questionnaire~ / このコースに私を登録する / 登録オプション |
|----------------------------------------------------------------------------------------------------|
| 登録オプション                                                                                                    |
| <sup>◎</sup> 2023奨学金アンケート ~Scholarships Questionnaire~<br>教師: 千葉大学学務部 留学生課                                                                                       |
| ▼ 自己登録 (学生) 登録+-                                                                                                    |
| 私を登録する                                                                                                    |

## 3.「質問を回答する」をクリックして回答に進む

コースを探す ▼ 利用マニュアル ▼ Moodle User Guide ▼ リンク ▼ 日本語 (ja) ▼

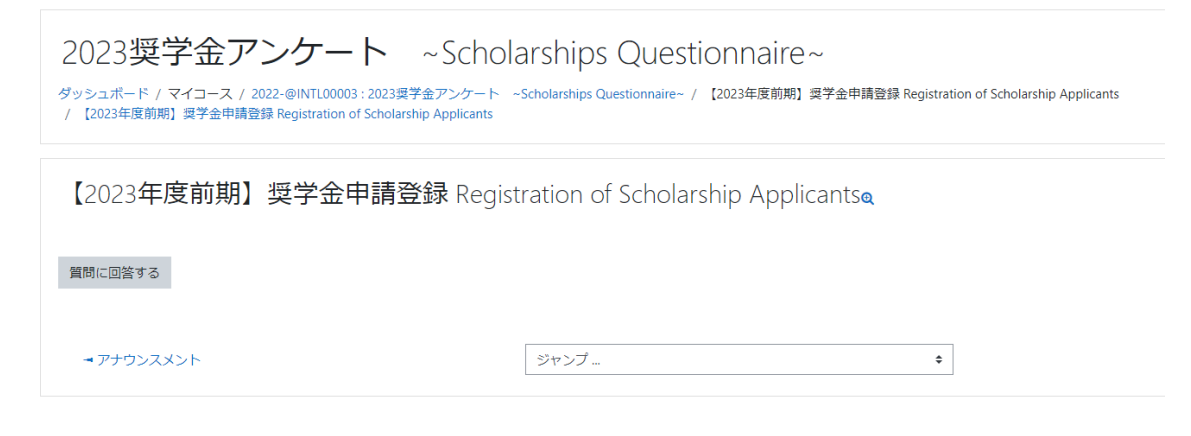

## 4. 画面に従い質問に回答/ Answer question

5. 回答を送信後、終了のメッセージ「質問は以上です。ありがとうございました。」が表示されたら 登録完了。